Anleitung zum Einrichten einer Weiterleitung an eine externe E-Mail-Adresse

Dazu ist eine Weiterleitungsregel zu definieren!

Bitte beachten Sie folgende Hinweise:

# Das HRZ übernimmt keine Garantie, dass weitergeleitete E-Mails auch in der Zielmailbox ankommen!

Bei einer Weiterleitung können auch hochschulinterne Informationen und persönliche Daten zu externen Providern gesendet und dort gespeichert werden.

Inhalt dieser Anleitung:

#### Für Studierende:

Abschnitt 1: Groupwise WebAccess (Webmail) https://webmail.hs-zigr.de

#### Für Mitarbeiter:

Abschnitt 1: Groupwise WebAccess (Webmail) <u>https://webmail.hs-zigr.de</u> oder Abschnitt 2: Groupwise Client

## Abschnitt 1:

## Einrichten der Weiterleitung im Groupwise WebAccess (Webmail)

- Portalseite des HRZ aufrufen: <u>https://portal.hs-zigr.de/</u>
- Den Link **Webmail** anklicken
- bzw. <u>https://webmail.hs-zigr.de</u> aufrufen
- Anmelden
- Rechts oben Optionen anklicken

| Â |             | Hilfe         | Optionen        | Abm        | elden |
|---|-------------|---------------|-----------------|------------|-------|
| _ | -           |               | Mailbox-Au      | islastung: | 0%    |
|   | Suchen nach | Nachrichten i | mit folgendem S | Suchen     | ۶     |
|   |             |               |                 |            |       |
|   |             |               |                 |            |       |

- Reiter Regeln auswählen
- Typ Weiterleiten auswählen
- Auf Erstellen klicken

| 20. Mai 2010 (Donnerstag)<br>Westeuropa - Sommerzeit |                                                                 |                    |              |                   | Hilfe     | Optionen        | Abmelden     |
|------------------------------------------------------|-----------------------------------------------------------------|--------------------|--------------|-------------------|-----------|-----------------|--------------|
|                                                      |                                                                 |                    |              |                   |           | Mailbox-Au      | slastung: 0% |
|                                                      |                                                                 |                    |              | Suchen nach Nach  | richten n | hit folgendem S | uchen 🔎      |
| s 'Gel 🕹 Novell WebAccess-Optionen - N               | ozilla Firefox                                                  |                    |              |                   |           |                 |              |
| Datei Bearbeiten <u>A</u> nsicht Chronik Lese        | zeichen E <u>x</u> tras <u>H</u> ilfe<br>webacc?User.context=39 | 93085bfb2c8d7ad623 | 4a3a1a94fc1l | 5c7e7d7&action=Ru | e.List&n  | nerge=rules     | ø            |
| Optionen                                             |                                                                 |                    |              |                   |           |                 | N            |
| Kalender Erstellen Allgemeir                         | n Passwort Ve                                                   | rtretungszugriff   | Regeln       | Sendeoptionen     | Zeit      | zone            |              |
| Typ: Urlaub<br>Löschen<br>Weiterleiten               |                                                                 |                    | :_+ D it     |                   |           |                 |              |
| AKTIVIE In Ordner verschieben や<br>Antwort           | aktivierte Regeln wer                                           | rden in der angeze | igten keine  | ntoige ausgetunrt |           |                 |              |
| Urlaub                                               | ]                                                               | Löschen            |              |                   |           |                 |              |

Aufgrund des eingeschränkten Funktionsumfanges kann nur immer eine Aktion in der Regel eingetragen werden.

| 🕙 Novell WebAccess-Optionen - Mozilla Firefox                                                                |            |
|----------------------------------------------------------------------------------------------------|------------|
| Datei Bearbeiten Ansicht ⊆hronik Lesezeichen Extras Hilfe                                                    |            |
| EE ns-zigr.ge https://portai.hs-zigr.ge/gw/webacc                                                            | 47<br>N    |
| Regel erstellen - Weiterleiten                                                                               | N          |
| Regelname: Weiterleiten an meine private Adresse                                                             |            |
| Optionale Bedingung definieren- Falls eine Bedingung nicht definiert ist, gilt diese Regel für alle neuen Na | chrichten. |
| Wenn V                                                                                                    |            |
| dann die nachstehend definierte Aktion ausführen                                                             |            |
|                                                                                                    |            |
| Aktion definieren- Die Aktion definieren, die bei Ausführung dieser Regel erfolgen soll.                     |            |
| An:                                                                                                    |            |
| MaxMuster@privat.de Adressbuch                                                                               |            |
|                                                                                                    |            |
| Betreff:                                                                                                    |            |
| Mittailunar                                                                                                  |            |
|                                                                                                    |            |
|                                                                                                    |            |
|                                                                                                    |            |
|                                                                                                    |            |
|                                                                                                    |            |
|                                                                                                    |            |
| Speichern Abbrechen                                                                                          |            |
|                                                                                                    |            |
|                                                                                                    |            |
| 12                                                                                                    |            |
| GMT/UTC: Do, 10:57 Berlin: Do, 12:57 Fertig                                                                  | 🙆 S)       |

Wenn die Regel für alle E-Mail gelten soll, ist **keine** Bedingung einzutragen. Mit Speichern bestätigen.

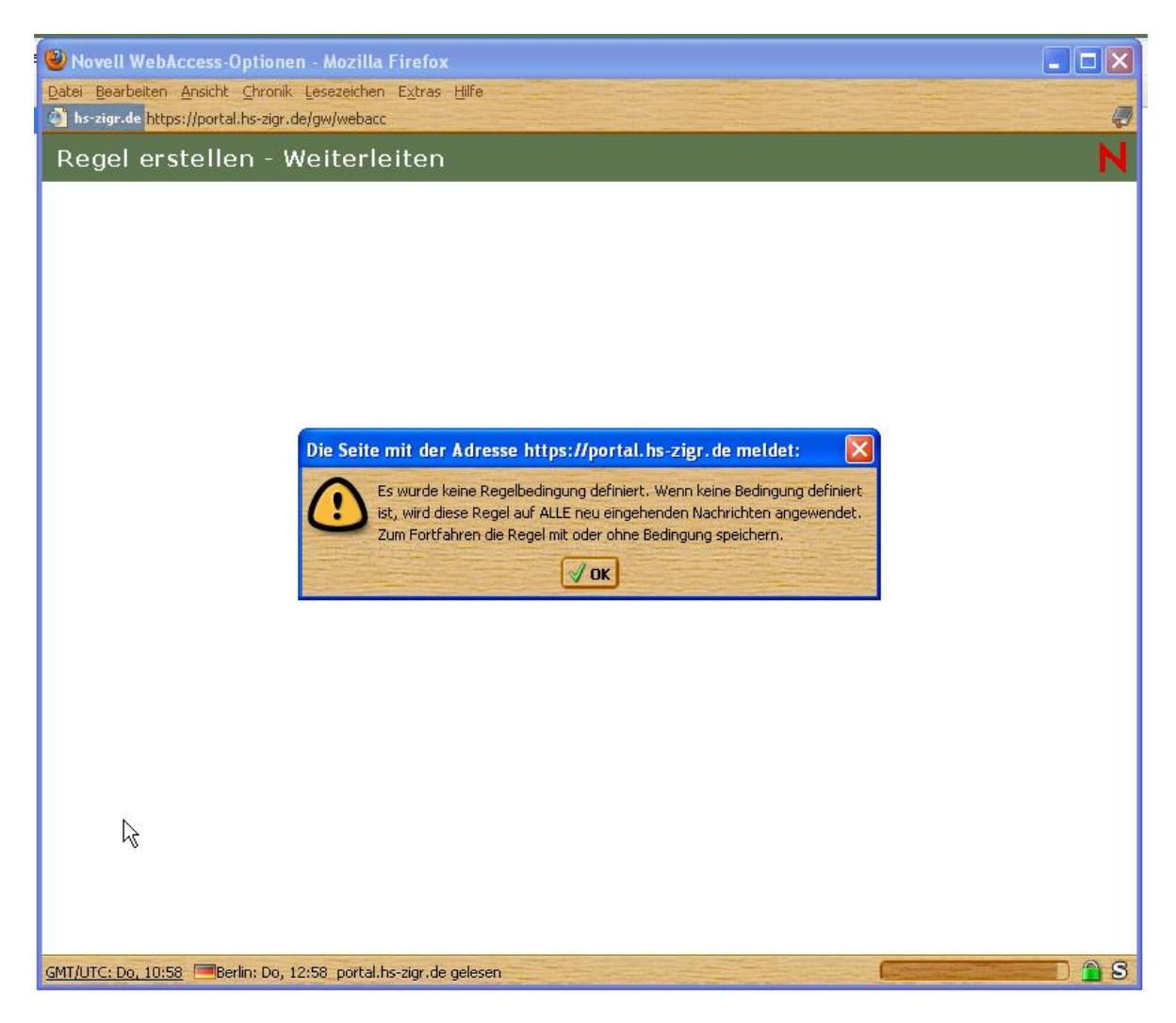

Nach dem Klicken auf Speichern erscheint folgende Meldung:

Die oben genannte Meldung mit OK bestätigen, da dieser Fall gewünscht wird! Nochmals mit Speichern bestätigen.

Nachdem die Regel erstellt wurde, evtl. nach unten scrollen, bis die Schaltflächen

Speichern Schließen

zu sehen sind. Zuerst Speichern (zum Aktivieren der Regel) und dann Schließen anklicken.

Im WebAccess sind bereits vorher eingerichtete Regeln zu löschen, damit die Weiterleitungsregel an erste Stelle kommt.

FERTIG !

Sollen die weitergeleiteten E-Mails aus Ihrem Groupwise-Postfach gelöscht werden, so ist eine Löschregel vom Typ Löschen sinngemäß der Weiterleitungsregel zu erstellen.

Bei Fragen und Hinweisen wenden Sie sich bitte an das HRZ. - hrz-service@hs-zigr.de

## Abschnitt 2:

## Einrichten der Weiterleitung im Groupwise-Client

| 🛞 Regeln definieren, anzeigen, b                                                                                                    | earbeiten, kopieren, löschen oder a                                      | ausführen |
|----------------------------------------------------------------------------------------------------|--------------------------------------------------------------------------|-----------|
| Datei Bearbeiten Anzeigen Aktionen                                                                                                    | Werkzeuge Konten Fenster Hilfe                                           |           |
| <ul> <li>Mailbox</li> <li>Kalender</li> <li>H</li> <li>Mailbox</li> <li>Mailbox</li> <li>Mailbox</li> <li>Mailbox</li> <li>Mailbox</li> <li>Mailbox</li> <li>H</li> <li>Mailbox</li> <li>H</li> <li>H</li> <l< td=""><td>Adressbuch<br/>Messenger<br/>Sender anrufen</td><td></td></l<></ul> | Adressbuch<br>Messenger<br>Sender anrufen                                |           |
| Adressbuch Eigenschaft Kalender dru                                                                                                    | Junkmail-Behandlung                                                      |           |
| Tonline -                                                                                                    | Regeln<br>Urlaubsregelig.                                                |           |
| Olaf Koch Basisordner                                                                                                    | Suchen                                                                   | Strg+F    |
| ■ Mailbox ■ HRZ ■ HS IHI ■ Notizen                                                                                                    | Suche beenden<br>Terminzeitensuche<br>Kontakte suchen<br>Datumsdifferenz | Esc       |
| Ausgangsnachrichten                                                                                                    | Dokumentgruppenaktionen                                                  |           |
| Sent                                                                                                    | Dokument durch Sicherungskopie ersetze                                   | n         |
| t ⊕ ∰ Kalender<br>⊕ ∰ Kontakte<br>⊡ Junkmail                                                                                                    | Mobildienst<br>Mailbox-Größe prüfen                                      |           |
| Papierkorb [84]                                                                                                    | Optionen                                                                 |           |

- Neue Regel erstellen:

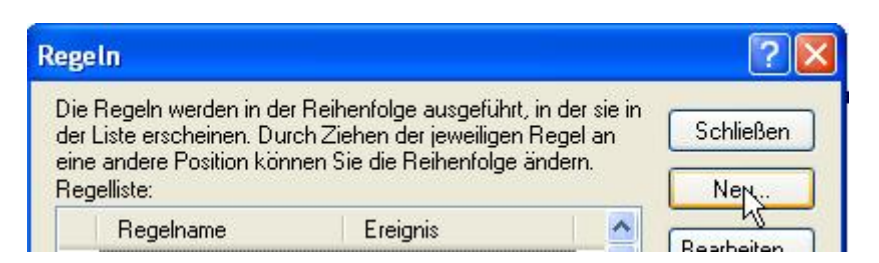

- Regel definieren:

| Neue Regel                                                                                                    |                                                          |    |
|----------------------------------------------------------------------------------------------------|----------------------------------------------------------|----|
| Regelname: Weiterleitung<br>Bei Ereignis                                                                                                    | an meine private Adresse                                 |    |
| Bei Bedingungen (Optional<br>Nachrichtenkategorien:                                                                                                    | Nachrichten Gesendet Entwurf                             |    |
| Termin<br>Job<br>Notiz<br>Tel. Nachricht                                                                                                    | Nachrichten, für die gilt: Nachrichtenkategorie ist Mail |    |
| Ausgeführte Aktionen                                                                                                    | Terminüberschneidungen: Unwichtig (Ja oder Nein)         |    |
| Mail senden<br>Weiterleiten<br>Delegieren                                                                                                    |                                                          |    |
| Akzeptieren<br>Kategorie                                                                                                    | Speichern Abbrech                                        | en |
| Löschen/Ablehnen<br>Nachricht tilgen<br>In Ordner verschieben.<br>Mit Ordner verknüpfen.<br>Als 'Privat' kennzeichne<br>Als 'Gelesen' kennzeich<br>Als 'Ungelesen' kennzei<br>Regelverarbeitung abb | <br>:n<br>nen<br>ichnen<br>irechen                       |    |

- -
- Weiterleiten der E-Mail mit ursprünglichen Absender:Hinweis: Die ursprüngliche Mail wird als Anlage eingebettet gesendet! \_ Beim Empfänger bleibt das Von-Feld leer
  - Wichtig: nur das An:-Feld ausfüllen !
  - Mit OK bestätigen

| Regeln                                    |                          | ? 🗙                                                   |
|-------------------------------------------|--------------------------|-------------------------------------------------------|
| Neue Regel                                |                          | ? 🛛                                                   |
| Regelname: Weiterleitung a   Bei Ereignis | an meine private Adresse | Empfängerlos     Entwurf egorie ist Mail a oder Nein) |
| Weiterleiten                              |                          | ? 🛛                                                   |
| Von: MaxMuster@priv Betreff: Mitteilung:  | vat.de BC: Dateien:      | OK<br>Abbrechen<br>Adressbuch                         |

- Weiterleiten der E-Mail **als Anlage**:
- Im Bereich **Betreff** können Sie eine Information zur Nachricht eintragen.
  - Dieser Betreff wird an den ursprünglichen Betreff in runden Klammern angehängt
- Im Bereich Mitteilung können Sie für sich eine Nachricht eintragen.
  - Diese Mitteilung erscheint dann als Text in der E-Mail und im Anhang befindet sich die weitergeleitete E-Mail)
- Bestätigen Sie mit OK.

| Regeln                                                                                         |                              |                 |              | ?                | <          |   |
|------------------------------------------------------------------------------------------------|------------------------------|-----------------|--------------|------------------|------------|---|
| Neue Regel                                                                                     |                              |                 |              |                  | <b>?</b> X |   |
| Regelname: Weiterleitu<br>Bei Ereignis                                                         | ng an meine priva            | ate Adresse     |              |                  |            |   |
| Neue Nachricht<br>Bei Bedingungen (Optio                                                       | ➡ Und<br>Nachrichter<br>nal) | P Empfai        | ngen<br>det  | Empfänge         | erlos      |   |
| Nachrichtenkategorien                                                                          | : Bedingunger                | n definieren.   |              |                  |            |   |
| <ul> <li>✓ Mail</li> <li>Termin</li> <li>Job</li> <li>Notiz</li> <li>Tel. Nachricht</li> </ul> | Nachrichten, I               | für die gilt: N | lachrichtenk | ategorie ist Mai | I          |   |
| Ausgeführte Aktionen –<br><u>A</u> ktion hinzufüger <del>r</del>                               | Terminübersch                | nneidungen:     | Unwichtig    | (Ja oder Nein)   |            |   |
| Weiterleiten                                                                                   |                              |                 |              |                  | ?          | × |
| Von: MaxMuster@                                                                                | )hs-zigr.de                  | CC:             |              |                  | ОК         |   |
| An: MaxMuster@                                                                                 | privat.de                    | BC:             |              |                  | Abbrecher  | n |
| Betreff: Weiterleitung                                                                         | 1                            | Dateien:        |              |                  | Adressbuch |   |
| Mitteilung: Meine Nach                                                                         | ich <b>i</b>                 |                 |              |                  |            |   |

• Wenn die Kopie in GroupWise gelöscht werden soll, ist die Aktion Löschen/Ablehnen hinzuzufügen:

| Regeln                                                                                                    | ? 🗙                           |
|----------------------------------------------------------------------------------------------------|-------------------------------|
| Neue Regel                                                                                                    | ? 🛛                           |
| Regelname: Weiterleitung an meine private Adresse   Bei Ereignis   Neue Nachricht   Nachrichten   Gesendet   Bei Bedingungen (Optional)   Nachrichtenkategorien:   Bedingungen definieren   Mail   Termin   Job   Notiz   Tel Nachricht | ofängerlos<br>wurf<br>st Mail |
| Terminüberschneidungen: Unwichtig (Ja oder N<br>Ausgeführte Aktionen<br>Aktion hinzufügen <del>)</del> Weiterleiten an: MaxMuster@privat.de<br>Mail senden                                                                              | Jein)                         |
| Weiterleiten<br>Delegieren<br>Antwort<br>Akzeptieren<br>Kategorie                                                                                                    | Abbrechen                     |
| Löschen/Ablehnen<br>Nachricht tilgen<br>In Ordner verschieben<br>Mit Ordner verknüpfen<br>Als 'Privat' kennzeichnen<br>Als 'Gelesen' kennzeichnen<br>Als 'Ungelesen' kennzeichnen<br>Regelverarbeitung abbrechen                        |                               |

- Das Feld KOMMENTAR muss leer (!) bleiben. Bestätigen Sie mit OK.

| Neue Regel       ?         Regelname:       Weiterleitung an meine private Adresse         Bei Ereignis                                                                                                    |   |
|----------------------------------------------------------------------------------------------------|---|
| Regelname:       Weiterleitung an meine private Adresse         Bei Ereignis       Image: Construction of the second second |   |
| Neue Nachricht     Und     Impfangen     Empfangen       Nachrichten     Gesendet     Entwurf                                                                                                    | - |
| Nel i luele e i Podingungon dofinioren                                                                                                    | _ |
| Nachrichtenkategorien;   Deuingungen derinieren                                                                                                    |   |
| <ul> <li>Mail</li> <li>Termin</li> <li>Job</li> <li>Notiz</li> <li>Tel. Nachricht</li> </ul>                                                                                                    |   |
| Terminüberschneidungen: Unwichtig (Ja oder Nein)                                                                                                    | ~ |
| Aktion hinzufüger                                                                                                    | ו |
| Aktion bearbeiten Ablehnen mit Optionen ?                                                                                                    | × |
| Aktion löschen     Anzeigen als     Frei     Vorgemerkt     Belegt     Abwesend     OK     Abbrecher                                                                                                    |   |

Speichern Sie abschließend die Regel durch Klicken auf die Schaltfläche SPEICHERN

| Regeln ? 🔀                                                                                                    |       |
|----------------------------------------------------------------------------------------------------|-------|
| Neue Regel                                                                                                    | ? 🗙   |
| Regelname: Weiterleitung an meine private Adresse<br>Bei Ereignis                                                                                                    |       |
| Neue Nachricht       Und       Impfangen       Empfangen         Nachrichten       Gesendet       Entwurf         Bei Bedingungen (Optional)       Bedingungen definieren |       |
| Mail Nachrichten, für die gilt: Nachrichtenkategorie ist Mail Job Notiz Tel. Nachricht                                                                                    |       |
| Terminüberschneidungen: Unwichtig (Ja oder Nein)                                                                                                    | ~     |
| Aktion hinzufügen     Weiterleiten an: MaxMuster@privat.de       Aktion bearbeiten     Löschen/Ablehnen                                                                   |       |
| Speichern                                                                                                    | echen |

Aktivierung der Regel:

Beachten Sie, dass vor dieser Regel ein Häkchen gesetzt ist und diese somit aktiv ist.

| Regeln                                                                                            |                                   | ? 🛽        |
|---------------------------------------------------------------------------------------------------|-----------------------------------|------------|
| Die Regeln werden in der Reihenfolge ausgefül<br>der Liste erscheinen. Durch Ziehen der jeweilige | hrt, in der sie in<br>en Regel an | Schließen  |
| Regelliste:                                                                                       | je anuein.                        | Neu        |
| Regelname                                                                                         | Ereignis 📥                        | Reschaiten |
| V (eiterleitung on meine private Adresse                                                          | Marca M                           | bearbeiten |

Falls Sie bereits mehrere Regeln aktiv gesetzt haben, müssen Sie auf die Reihenfolge der Regeln achten und falls erforderlich, im Fenster **Regeln bearbeiten** unter **Aktion hinzufügen** den Punkt **Regelverarbeitung abbrechen** auswählen:

| legel bearbeiten                                                                                                    | · · · · · · · · · · · · · · · · · · ·                    |
|----------------------------------------------------------------------------------------------------|----------------------------------------------------------|
| Regelname: Weiterleitung                                                                                                    | ) an meine private Adresse                               |
| Bei Ereianis                                                                                                    |                                                          |
| Neue Nachricht                                                                                                    | Und Empfangen Empfängerlos                               |
| Bei Bedingungen (Optiona                                                                                                    |                                                          |
| Nachrichtenkategorien:                                                                                                    | Bedingungen definieren                                   |
| Mail Termin Job Notiz Tel. Nachricht                                                                                                    | Nachrichten, für die gilt: Nachrichtenkategorie ist Mail |
|                                                                                                    | Termini iberschneidungen: Unwichtig (La oder Mein)       |
| Ausgeführte Aktionen                                                                                                    | Terminüberschneidungen: Unwichtig (Ja oder Nein)         |
| Ausgeführte Aktionen<br>Aktion hinzufügen<br>Mail senden<br>Weiterleiten<br>Delegieren                                                                                                    | Terminüberschneidungen: Unwichtig (Ja oder Nein)         |
| Ausgeführte Aktionen<br>Aktion hinzufügen<br>Mail senden<br>Weiterleiten<br>Delegieren<br>Antwort<br>Akzeptieren<br>Kategorie<br>Löschen/Ablehnen                                                                                                    | Terminüberschneidungen: Unwichtig (Ja oder Nein)         |
| Ausgeführte Aktionen<br>Aktion hinzufügen<br>Mail senden<br>Weiterleiten<br>Delegieren<br>Antwort<br>Akzeptieren<br>Kategorie<br>Löschen/Ablehnen<br>Nachricht tilgen<br>In Ordner verschieben                                                                                                | Terminüberschneidungen: Unwichtig (Ja oder Nein)         |
| Ausgeführte Aktionen<br>Aktion hinzufügen<br>Mail senden<br>Weiterleiten<br>Delegieren<br>Antwort<br>Akzeptieren<br>Kategorie<br>Löschen/Ablehnen<br>Nachricht tilgen<br>In Ordner verschieben<br>Mit Ordner verknüpfen<br>Als 'Privat' kennzeicher                                           | Terminüberschneidungen: Unwichtig (Ja oder Nein)         |
| Ausgeführte Aktionen<br>Aktion hinzufügen <del>v</del><br>Mail senden<br>Weiterleiten<br>Delegieren<br>Antwort<br>Akzeptieren<br>Kategorie<br>Löschen/Ablehnen<br>Nachricht tilgen<br>In Ordner verschieben<br>Mit Ordner verknüpfen<br>Als 'Privat' kennzeichne<br>Als 'Gelesen' kennzeichne | Terminüberschneidungen: Unwichtig (Ja oder Nein)         |

| Regel bearbeiten                                              | ? 🗙   |
|---------------------------------------------------------------|-------|
| Regelname: Weiterleitung an meine private Adresse             |       |
| Bei Ereignis                                                  |       |
| Neue Nachricht                                                |       |
| Bei Bedingungen (Optional)                                    |       |
| Nachrichtenkategorien: Bedingungen definieren                 |       |
| Mail Nachrichten, für die gilt: Nachrichtenkategorie ist Mail |       |
| Termin                                                        |       |
| doL                                                           |       |
| Notiz                                                         |       |
| Tel. Nachricht                                                |       |
| Terminüberschneidungen: Unwichtig (Ja oder Nein)              | ~     |
| Ausgeführte Aktionen                                          |       |
| Aktion hinzufügen Weiterleiten an: MaxMuster@privat.de        |       |
| Aktion beatheiten Regelverarbeitung abbrechen                 |       |
|                                                               |       |
| Aktion löschen                                                |       |
| Speichern                                                     | echen |

- Speichern nicht vergessen! FERTIG \_